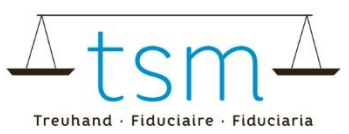

## Apertura di nuovi fornitori di latte / elaborazione dei contratti acquisto latte (MKV)

Tramite <u>bdlait.ch</u>, gli acquirenti di latte del primo livello hanno la possibilità di:

- 1. Aprire nuovi contratti di acquisto latte
- 2. Terminare i contratti di acquisto del latte
- 3. Aggiungere o modificare un numero di fornitore di latte.

Per apportare queste modifiche, accedere a bdlait.ch tramite il portale AGATE. Le istruzioni su come effettuare il login sono disponibili sul sito www.bdlait.ch, alla voce "Login".

Aprire la seguente pagina:

- 1. Selezionare la scheda
- 2. Clicca su "Contratti" e poi su "Ricerca/Nuovo"

| HOME      | DATI PRINCI | 1. | PRODUZIONE DI LATTE | Ρ |
|-----------|-------------|----|---------------------|---|
| Contrat   | tti         |    |                     | _ |
| Cerca / I | Nuovo - Ym  | 2. |                     |   |
|           |             |    |                     |   |

Per visualizzare tutti i contratti di acquisto del latte, compresi quelli attivi, cliccare su "Cerca".
Nota bene: se si desidera visualizzare i contratti stipulati in passato, è necessario modificare la data di conseguenza, alla voce "Attività alla data di riferimento" (nella colonna di selezione "Contratti").

Contratto di acquisto del latte

| Valorizzatore del latte  | Azienda                | Rechtliche Person     | Contratti                          |
|--------------------------|------------------------|-----------------------|------------------------------------|
| ID-MBH                   | AGIS-ID azienda        | IDI                   | Attivo a partire dal<br>19.05.2025 |
| BUR                      | BUR                    | AGIS-ID persona       | Stato del contratto ad 🔻           |
| Forma dell'azienda 🔹     | Numero BDTA            | più                   | Specie animale 🔹                   |
| pii                      | u 1                    | più                   | più                                |
| Ricerca<br>Nuova ricerca | Nuovo 🗸 Azioni suppler | mentari 🛩 Scaricare 🛩 |                                    |

Se desiderate "aprire" (o "chiudere") un contratto di acquisto e/o aggiungere/modificare un numero di produttore di latte, andate alla sezione corrispondente nelle istruzioni..

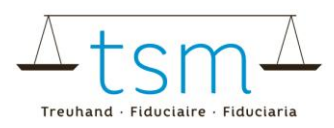

## 1 Registrazione di nuovi contratti di acquisto di latte

Di seguito vi spieghiamo come potete aprire un nuovo contratto d'acquisto latte presso un produttore di latte.

- 1. Clicca sul pulsante/campo "Nuovo".
- 2. Poi su "Nuovo contratto".

| Ricerca | Nuova ricerca | 1. | Nuovo 🛩    | Azioni supplementari 🛩 | Scaricare 🛩 |
|---------|---------------|----|------------|------------------------|-------------|
|         |               |    | Nuovo cont | ratto 2.               |             |

Si apre una nuova finestra alla voce "Nuovo contratto di acquisto del latte" (vedi schermata a pagina 3).

- 3. Cliccare alla scheda "Fornitore" per aprire la finestra "Fornitore".
  - a. Il produttore di latte desiderato può essere trovato tramite i campi di ricerca
  - b. Clicca su "Cerca" per avviare la ricerca; i risultati della ricerca sono elencati di seguito
  - c. L'azienda desiderata può essere selezionata cliccando sulla relativa casella.
- 4. Inserire la data di inizio del contratto
- 5. Se la data di scadenza del contratto è già nota, è possibile inserirla. Tuttavia, non è necessario.
- 6. Scelta della specie animale. Per impostazione predefinita, la specie "MUCCA" è stata preimpostata. Dal menu a discesa è possibile selezionare "Mucca", "Capra", "Pecora" o "Bufala".
- 7. . Se desiderate registrare un numero di fornitore per il nuovo produttore di latte, siete liberi di farlo ora.
- 8. . Se avete finito di compilare tutti i dati e avete accettato la Dichiarazione sulla protezione dei dati, potete concludere il contratto di acquisto del latte cliccando su "Convalidare/Concludere".

D'ora in poi, avete anche la possibilità di consultare il contratto appena creato, questo sotto "Contratti attivi"..

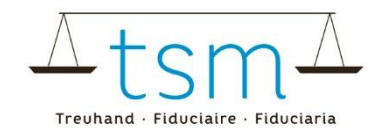

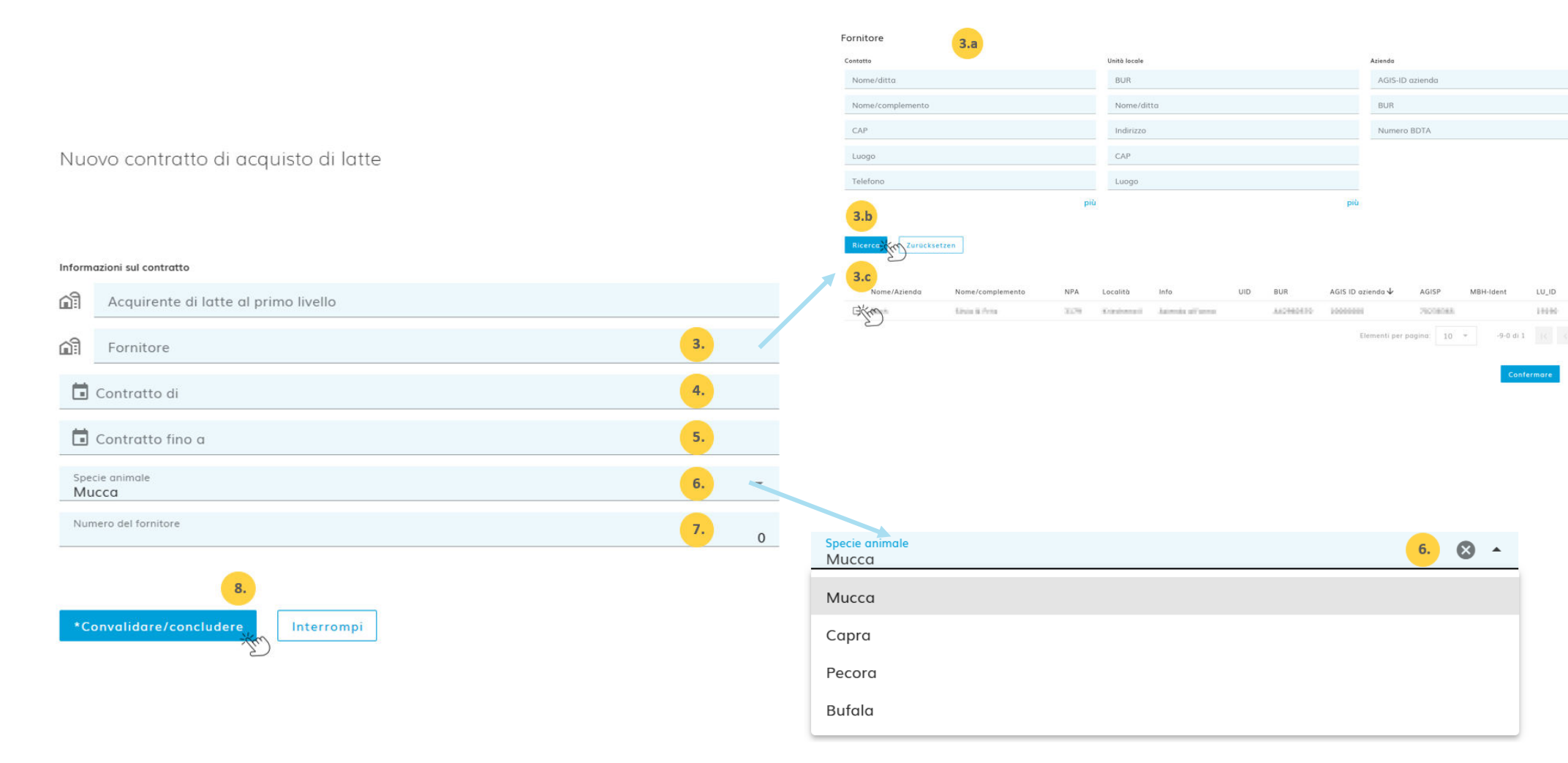

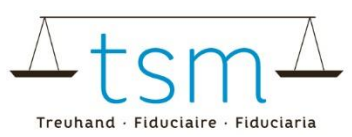

## 2 Porre fine ai contratti di acquisto di latte

Se un produttore di latte smette di consegnare il latte a un acquirente di primo livello, il contratto di acquisto di latte deve essere risolto. A tal fine, aprire la panoramica dei contratti attivi.

- 1. Selezionare nella casella di spunta i produttori di latte per i quali si desidera terminare il contratto di acquisto del latte. È possibile selezionare uno o più fornitori.
- 2. Cliccare su "Azioni aggiuntive".
- 3. Scegliere "Terminare i contratti selezionati"

Si apre una nuova finestra " Terminare i contratti selezionati.

|    | Ricerca Nuova ricerca |    | Nuovo 2.       |                    | Azioni supplementari 🛩 🛛 Scar | icare 🜱      |                                   |           |
|----|-----------------------|----|----------------|--------------------|-------------------------------|--------------|-----------------------------------|-----------|
|    |                       |    |                |                    |                               | 3.           | Terminare i contratti selezionati |           |
|    |                       |    | Numero<br>AGIS | Tipo di<br>azienda | Nr.                           | Ditta        | Complemento CAP                   | Luogo     |
| 1. |                       | 1  | 1001009        | - 101              | 30                            | Truniger     | Tatas.                            | Descalent |
|    |                       |    | 10013405       | 505                | 2                             | the spectrum | er mato                           | MUNEUS    |
|    |                       | æ  | 10000488       | -101               | н.                            | 1949         | Wardele                           | Desine    |
|    |                       | 15 | 1001070        | -101               |                               | timeper.     | Para                              | Manathanh |

4. S i può scegliere di terminare i contratti alla data dell'ultima consegna o di terminare i contratti in una data specificar

È importante sapere che non è possibile registrare alcun quantitativo di latte al di fuori della durata del contratto.

5. Una volta inserita la data di scadenza del contratto, il pulsante "Salva" diventa attivo e consente di terminare i contratti di acquisto di latte.

Terminare i contratti selezionati

| i Qui è possibile rescindere i contratt | i con i fornitori selezionati. |
|-----------------------------------------|--------------------------------|
| Completare tutti i contratti secono     | do l'ultimo modulo MPD1.       |
| 🖬 Chiudere tutti i contratti alla       | 4.                             |
| Salva <b>5.</b> Chiudi                  |                                |

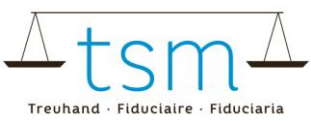

6. Nella panoramica dei contratti è possibile vedere se un contratto è stato annullato e, in caso affermativo, in quale data.

(Si noti che è necessario modificare la data "Attivo da" se si desidera visualizzare i contratti precedenti).

|     |                   | Contratti                          |                         |              | 20            |                        |                                                                                                    |            |                                 |
|-----|-------------------|------------------------------------|-------------------------|--------------|---------------|------------------------|----------------------------------------------------------------------------------------------------|------------|---------------------------------|
|     |                   | Attivo a partire dal<br>05.12.2024 |                         |              | - Un          |                        | Un contratto è visibile solo se è                                                                         |            |                                 |
| ona |                   | Stato a                            | del contratto           | •            |               | attive<br>indic        | attivo alla data di riferimento<br>ndicata.                                                               |            |                                 |
| più |                   | Specie animale                     |                         | In c rim da" |               | In ca<br>rimu<br>da" p | caso contrario, è possibile<br>nuovere la data "Attivo a partire<br>a" per visualizzare tutti i contratti |            |                                 |
|     |                   |                                    |                         | più          |               |                        |                                                                                                    |            |                                 |
| Sc  | aricare 💙         |                                    |                         |              |               |                        | 6.                                                                                                    |            |                                 |
| go  | Specie<br>animale | ID-<br>MBH                         | Nome/ditta              | No           | me/compleme   | nto                    | Contratti validi a<br>partire dal                                                                         | al         | Ultima modifica<br>di           |
| -   | 1640              | 1.05                               | Notest<br>Notestione #0 | ile:         | nian Marakana |                        | 01.05.2011                                                                                                | 31.12.2024 | Beating Bonneyd (<br>13.11/2006 |

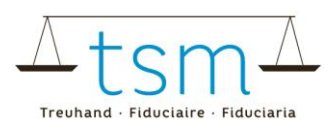

## 3 Gestire il/i numero/i di fornitore

Il numero del fornitore può essere definito direttamente al momento della stesura del contratto di acquisto di latte, oppure aggiunto/modificato in un secondo momento.

Per modificare il numero di fornitore, aprire la panoramica dei contratti di acquisto del latte..

Nella colonna "Numero" è possibile vedere la "gestione" dei numeri dei fornitori di latte. Se non è ancora stato inserito alcun numero di fornitore, appare il segno meno (-).

1. Cliccare sul segno meno o, eventualmente, sul numero di fornitore già inserito. In questo modo sarà possibile inserire un nuovo numero di fornitore o adattarlo a seconda delle esigenze.

| Numero<br>AGIS | Tipo di<br>azienda | Nr.   | Ditta | Complemento | CAP | Luogo              | Specie<br>animale |
|----------------|--------------------|-------|-------|-------------|-----|--------------------|-------------------|
|                | 6,6                | =\{kn | 1.    | Transa      |     | Elevent-<br>Report | E.B.              |
| Present 🖗      | 1.0                | -     |       | Herenard    |     | tanos.<br>Koppel   | 6.01              |

Si apre una nuova finestra con l'etichetta "Numero fornitore".

- 2. Inserire il numero di fornitore desiderato. Se è necessario eliminare un numero esistente, è sufficiente cancellarlo qui.
- 3. Clicca su"Conferma".

Numero del fornitore

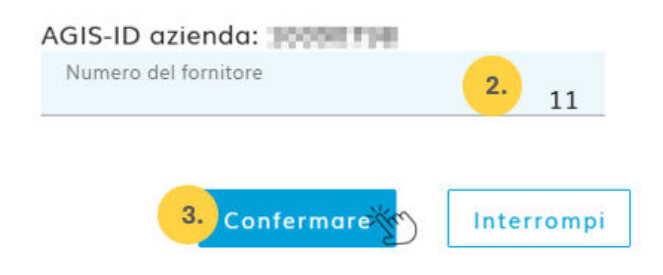

4. L'adattamento è ora visibile nella panoramica dei contratti..

| Numero<br>AGIS | Tipo di<br>azienda | Nr. | Ditta | Complemento |
|----------------|--------------------|-----|-------|-------------|
| W              | iijii <b>4.</b>    | 11  | Red   | Travest     |
| 20100000       | 108                | -   | -     | Honorychi   |